## JARINGAN KOMPUTER

TASK 5

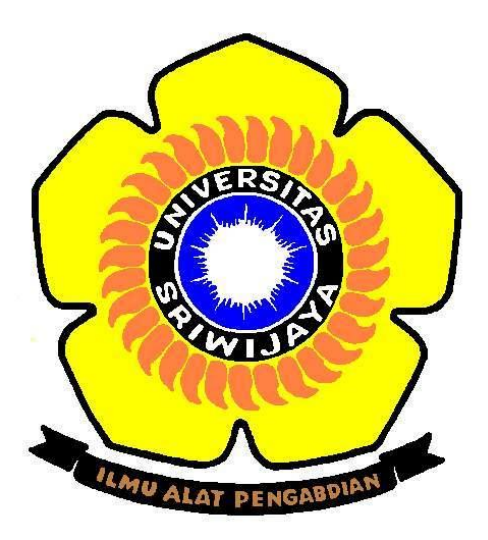

| Nama  | : Rufiah                   |
|-------|----------------------------|
| NIM   | : 09011181419019           |
| Dosen | : Deris Stiawan, M.T., PhD |

# SISTEM KOMPUTER FAKULTAS ILMU KOMPUTER UNIVERSITAS SRIWIJAYA 2016

Ketika Url masuk ke https://www.facebook.com, ketika netstat di command prompt

dengan perintah netstat -a di command prompt

ini adalah tampilan pada command prompt nya

| G cara menetukan ip dan po X G Gmail                                                                                                  | X Belajar Analisa Website m X H Analisa Website m                                                                                                    | alyze POST and GET pa X 😭 Selamat Datang di Facebo X +                                                                                      |
|----------------------------------------------------------------------------------------------------|----------------------------------------------------------------------------------------------------|----------------------------------------------------------------------------------------------------|
| facebo                                                                                                    | ok                                                                                                    | Email atau Telepon Kata Sandi<br>Ufiah.manda@yahoo.com Luna atun?                                                                           |
| C:\Windows\system32\cmd.exe                                                                                                    | - C                                                                                                    | X                                                                                                    |
| Microsoft Windows [Version 1<br>(c) 2015 Microsoft Corporati                                                                          | 0.0.10240]<br>.on. All rights reserved.                                                                                                    | Î Daftar                                                                                                    |
| C:\Users\Fiah>netstat -a                                                                                                    |                                                                                                    |                                                                                                    |
| Active Connections                                                                                                    |                                                                                                    | Graus, sampai kapan pun.                                                                                                    |
| Proto Local Address<br>TCP 0.0.0.0:15                                                                                                 | Foreign Address State<br>DESKTOP-1TJVP56:0 LISTENING                                                                                                    | Nama depan Nama belakang                                                                                                    |
| TCP 0.0.0.0:135<br>TCP 0.0.0.0:443<br>TCP 0.0.0.0:445                                                                                 | DESKTOP-1TJVPS6:0 LISTENING<br>DESKTOP-1TJVPS6:0 LISTENING<br>DESKTOP-1TJVPS6:0 LISTENING                                                                               | Nomor seluler atau email                                                                                                    |
| TCP 0.0.0.0.902<br>TCP 0.0.0.0.912<br>TCP 0.0.0.0.7680                                                                                | DESKTOP-IIJVPS6:0 LISTENING<br>DESKTOP-IIJVPS6:0 LISTENING<br>DESKTOP-IIJVPS6:0 LISTENING                                                                               | Masukkan ulang nomor ponsel atau email                                                                                                    |
| TCP 0.0.0.0:12882<br>TCP 0.0.0.0:12882<br>TCP 0.0.0.0:12883<br>TCP 0.0.0.0:49152                                                      | DESKTOP-11JVP56:0 LISTENING<br>DESKTOP-1TJVP56:0 LISTENING<br>DESKTOP-1TJVP56:0 LISTENING                                                                               | Kata sandi baru                                                                                                    |
| TCP         0.0.0.0:49408           TCP         0.0.0.0:49410           TCP         0.0.0.0:49410           TCP         0.0.0.0:49411 | DESKTOP-1TJVPS6:0 LISTENING<br>DESKTOP-1TJVPS6:0 LISTENING<br>DESKTOP-1TJVPS6:0 LISTENING                                                                               | Tanggal Lahir<br>Tanggal > Bulan > Tahun > Mengapa says harus<br>memberikan tanggal shir                                                    |
| TCP 0.0.0.0:49412<br>TCP 0.0.0.0:49443<br>TCP 0.0.0.0:50082<br>TCP 10.100.225.186:139                                                 | DESKIOP-1TJVPS6:0 LISTENING<br>DESKTOP-1TJVPS6:0 LISTENING<br>DESKTOP-1TJVPS6:0 LISTENING<br>DESKTOP-1TJVPS6:0 LISTENING                                                | ○ Perempuan ○ Laki-laki                                                                                                    |
| TCP 10.100.225.186:4989<br>TCP 10.100.225.186:5063<br>TCP 10.100.225.186:5063                                                         | 0 a173-222-148-34:http ESTABLISHED<br>9 edge-star-mini-shv-01-sit4:https ESTABLIS<br>16 xx-fbcdn-shv-01-sit4:https ESTABLISHED<br>16 etta-bkv-04-sit4:https ESTABLISHED | IED Dengan mengekik Daftar, Anda menyetujui Ketentuan kami dan<br>bahwa Anda telah membaca Kebijakan Data kami, termasuk<br>Penggunaan Kuki |
| 10.100.225.186:5066                                                                                                    | singgah!                                                                                                    | Daftar                                                                                                    |
| S                                                                                                    | emoga kita segera berjumpa                                                                                                    |                                                                                                    |
| クロこ 😋 🐂 🏚 🗷 📭                                                                                                    | 0 0 🖲 📶 🔤                                                                                                    | ヘ 🐿 🦧 (↓) 📮 📟 12.2                                                                                                    |

Dapat diamati ketika masuk ke facebook.com password yang diketikkan akan dienkripsi. Hal tersebut terekam di port dengan keterangan https. Berarti website ini dilindungi dan menjamin keamanan sistemnya.

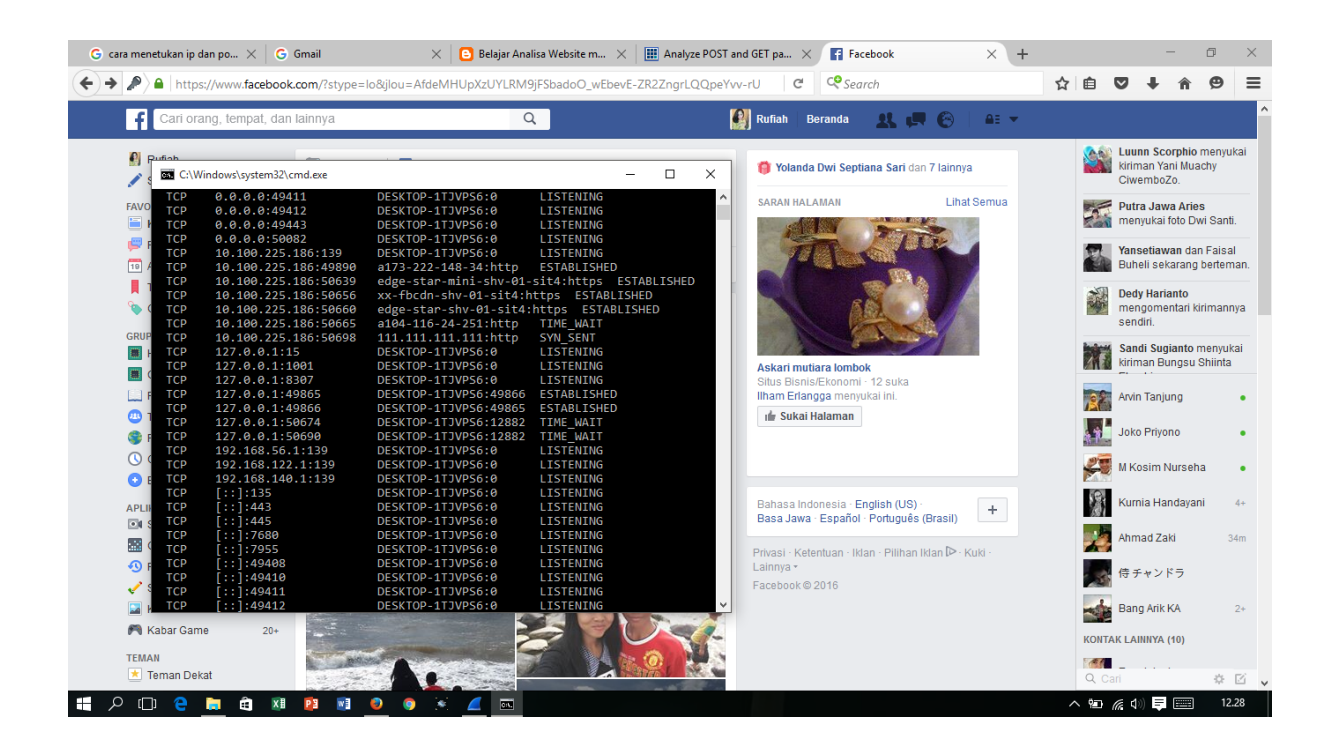

#### Percobaan menggunakan wireshark

#### Ke facebook.com

| 📕 *6 int  | erfaces [Wireshark 1.12.7 (v1.12.7-0-g7fe                             | c8978 from master-1.12)]                     |                  |                                                                                         | -       | ٥     | × |
|-----------|-----------------------------------------------------------------------|----------------------------------------------|------------------|-----------------------------------------------------------------------------------------|---------|-------|---|
|           | int View Go Capture Analyze Sta                                       | atistics Telephony Lools                     | Internals Help   |                                                                                         |         |       |   |
|           |                                                                       | ~ ~ ~ • • • -                                |                  |                                                                                         |         |       |   |
| Filter:   |                                                                       |                                              | Expression       | Clear Apply Save                                                                        |         |       |   |
| No.       | Time Source                                                           | Destination                                  | Protocol Le      | ngth Info                                                                               |         |       | ^ |
|           | 1 0.00000000 fe80::a53e:d400                                          | :115ff02::fb                                 | MDNS             | 436 Standard query response 0x0000 SRV, cache flush 0 0 45022 MuhammadDaniel.local TXT  | , cache | flush |   |
|           | 2 0.00000100 Te80::a53e:d400                                          | :115TT02::TD                                 | MDNS             | 158 Standard query response 0x0000 AAAA, cache flush fe80::a53e:d400:1152:93d8          |         |       |   |
|           | 4 0 0011700010 100 227.81                                             | 239.255.255.250                              | SSUP             | 10/ M-SEARCH ^ HITP/1.1                                                                 | cacho   | fluch |   |
|           | 5 0 0011800010 100 225 66                                             | 224.0.0.251                                  | LLMND            | 410 Standard query response 0x0000 SRV, cather Hush 0 0 43022 Muhammadulamen. Totar TXT | , cache | Trush |   |
|           | 5 0.00118200 fe808825.c365                                            | ·cc4 ff02··1·3                               | LLMNR            | 25 standard query 0x62db ANY DESKTOP-AMB181C                                            |         |       |   |
|           | 7 0 00187200 31 13 78 17                                              | 10 100 225 186                               | TCP              | 1464 [TCP segment of a reassembled PDI]                                                 |         |       |   |
|           | 8 0.00187300 31.13.78.17                                              | 10,100,225,186                               | TCP              | 1464 [TCP segment of a reassembled PDU]                                                 |         |       |   |
|           | 9 0.00192900 10.100.225.186                                           | 31, 13, 78, 17                               | TCP              | 54 50656-443 [ACK] Seg=1 Ack=2821 Win=258 Len=0                                         |         |       |   |
| 1         | 0 0.00822200 31.13.78.17                                              | 10.100.225.186                               | SSLv2            | 1464 Encrypted Data                                                                     |         | -     |   |
| 1         | 1 0.00878900 31.13.78.17                                              | 10.100.225.186                               | TCP              | 1464 [TCP segment of a reassembled PDU]                                                 |         |       |   |
| 1         | 2 0.00879000 31.13.78.17                                              | 10.100.225.186                               | TCP              | 1464 [TCP segment of a reassembled PDU]                                                 |         |       |   |
| 1         | 3 0.00883400 10.100.225.186                                           | 31.13.78.17                                  | TCP              | 54 50656-443 [ACK] seq=1 Ack=7051 win=258 Len=0                                         |         |       |   |
| 1         | 4 0.01190900 31.13.78.17                                              | 10.100.225.186                               | TCP              | 1464 [TCP segment of a reassembled PDU]                                                 |         |       |   |
| 1         | 5 0.01191100 31.13.78.17                                              | 10.100.225.186                               | TCP              | 1464 [TCP segment of a reassembled PDU]                                                 |         |       |   |
| 1         | 6 0.01197000 10.100.225.186                                           | 31.13.78.17                                  | TCP              | 54 50656-443 [ACK] seq=1 Ack=9871 Win=258 Len=0                                         |         |       |   |
| 1         | 7 0.01700900 31.13.78.17                                              | 10.100.225.186                               | TCP              | 1464 [TCP segment of a reassembled PDU]                                                 |         |       |   |
| 1         | 8 0.01/01100 31.13.78.17                                              | 10.100.225.186                               | TCP              | 1464 [TCP segment of a reassembled PDU]                                                 |         |       |   |
| 1         | 9 0.01/01200 31.13./8.1/                                              | 10.100.225.186                               | TCP              | 1464 LICP segment of a reassembled PDUJ                                                 |         |       |   |
| 2         | 0.01/0/600 10.100.225.186                                             | 31.13./8.1/                                  | TCP              | 34 50050-443 [ACK] Seq=1 ACK=14101 WITE258 Left=0                                       |         |       |   |
| 2         | 2 0 01016500 21 12 78 17                                              | 10.100.225.186                               | TCP              | 1464 [ICP segment of a reassembled POU]                                                 |         |       |   |
| 2         | 3 0 01922300 10 100 225 186                                           | 31 13 78 17                                  | TCP              | 54 50656-443 Force sent or a reassembled roog                                           |         |       |   |
| 2         | 3 0.01922300 10.100.223.180                                           | 51.15.78.17                                  | ice              | 14 200204442 [ACK] 264-1 ACK-10321 MILLE228 FEILO                                       |         |       | × |
| <         |                                                                       |                                              |                  |                                                                                         |         |       | > |
| 🗉 Fran    | 1e 10: 1464 bytes on wire (1                                          | 1712 bits), 1464 by1                         | tes captured     | (11712 bits) on interface 3                                                             |         |       |   |
| 🗉 Ethe    | ernet II, Src: Compex_22:cf:                                          | fa (00:80:48:22:cf:1                         | fa), Dst: Lit    | eonTe_c0:c6:96 (2c:d0:5a:c0:c6:96)                                                      |         |       |   |
| Inte      | ernet Protocol Version 4, Sr                                          | c: 31.13.78.17 (31.1                         | 13.78.17), Ds    | t: 10.100.225.186 (10.100.225.186)                                                      |         |       |   |
| . Trar    | ismission Control Protocol,                                           | Src Port: 443 (443)                          | , Dst Port: :    | 30656 (50656), Seq: 2821, Ack: 1, Len: 1410                                             |         |       |   |
| ± seci    | ire sockets Layer                                                     |                                              |                  |                                                                                         |         |       |   |
|           |                                                                       |                                              |                  |                                                                                         |         |       |   |
|           |                                                                       |                                              |                  |                                                                                         |         |       |   |
| 0000      | 2c d0 5a c0 c6 96 00 80 48                                            | 22 cf fa 08 00 45 0                          | 00 ,.z           | Н"Е.                                                                                    |         |       | ~ |
| 0010      | 05 aa d9 28 40 00 50 06 f2                                            | e8 1f 0d 4e 11 0a 6                          | б4(@.р.          |                                                                                         |         |       |   |
| 0020      | 02 15 60 44 00 00 42 a3 49                                            | ) 3C 41 8C 67 86 50 J<br>11 50 03 b9 6a 75 6 | 67 D B           |                                                                                         |         |       |   |
| 0040      | 84 5a ea 96 37 cd 85 02 26                                            | 2e c3 00 7b cf 1d 1                          | 11 .z7           |                                                                                         |         |       |   |
| 0050<br>F | 41 2b 04 54 62 6f 86 d6 bo<br>ile: "C:\Users\Fiah\AppData\Local\Temp\ | w Packets: 2294 · Displaye                   | d: 2294 (100,0%) | Dropped: 0 (0,0%) Profile: De                                                           | fault   |       | - |
|           | 0 🗇 🔿 🐂 🏯 💏                                                           |                                              |                  |                                                                                         | -       | 12 1  | 0 |
| · ·       | P LU 🧧 🗖 🖽 👪                                                          | 🖉 🔯 🤨 🧐 🦉                                    | ×. 🔼 🔤           |                                                                                         |         | 12.2  | 9 |

| Eile    | <u>E</u> dit <u>V</u> iew <u>G</u> o | Capture Anal   | yze <u>S</u> tatist | ics Telephony    | <u>T</u> ools | nternals <u>F</u>              | elp      |                                                                                               |     |
|---------|--------------------------------------|----------------|---------------------|------------------|---------------|--------------------------------|----------|-----------------------------------------------------------------------------------------------|-----|
| 0 (     | که 🔳 🔟 🤨                             | 🖻 🗋 🗙          | 2   9               | 🗢 🔶 🌍            | ኛ 🕹           |                                | ⊕. Q. (  | . Q. 🖂   🚟 🖻 🥦 %   💢                                                                          |     |
| Filter: |                                      |                |                     |                  |               | <ul> <li>Expression</li> </ul> | n Clear  | ear Apply Save                                                                                |     |
| No.     | Time                                 | Source         |                     | Destination      |               | Protoco                        | I Length | th Info                                                                                       |     |
|         | 1 0.0000000                          | )fe80::a53e    | 2:d400:11           | L5ff02::fb       |               | MDNS                           | 436      | 36 Standard query response 0x0000 SRV, cache flush 0 0 45022 MuhammadDaniel.local TXT, cach   | e t |
|         | 2 0.0000010                          | 10 100 222     | 2:0400:11           | 220 255          | 55 350        | MUNS                           | 167      | 58 Standard query response 0x0000 AAAA, Cache Flush reso::a53e:0400:1152:9308                 |     |
|         | 4 0 0011700                          | 10.100.227     | .01                 | 259.255.2        | 55.250        | NDNC                           | 416      | 07 m-search ~ hity/1.1                                                                        | n f |
|         | 5 0 0011/90                          | 10.100.220     | 5.66                | 224.0.0.2        | 52            | MUNS                           | 410      | To standard query response 0x0000 - sky, cathe rush 0 0 43022 Muhammadbarren. Totar ixi, cath | e i |
|         | 6 0 0011800                          | for0           |                     | 4 ff02 · · 1 · 3 |               | LLMND                          |          | 75 Standard query 0x02db ANY DESKTOP AND 30C                                                  |     |
|         | 7 0 0018720                          | 31 13 78 1     | 7                   | 10 100 23        | 5 186         | TCP                            | 1464     | 55 Standard quelty 0.02/00 ART DESKIOF-AMBJOLC                                                |     |
|         | 8 0 0018730                          | 31 13 78 1     | 7                   | 10 100 22        | 5 186         | TCP                            | 1464     | 64 [TCP segment of a reassembled PDU]                                                         |     |
|         | 9.0.0019290                          | 0 10 100 229   | 186                 | 31 13 78         | 17            | TCP                            | 54       | 54 50656-443 [CK] See1 Ack-2821 Win=258 [en=0                                                 |     |
|         | 10 0 0082220                         |                | 7                   | 10 100 2         | 5 186         | 55LV2                          | 1464     | 64 Encrypted Data                                                                             |     |
|         | 11 0.0087890                         | 31, 13, 78, 1  | 7                   | 10,100,22        | 5.186         | TCP                            | 1464     | 64 [TCP segment of a reassembled PDU]                                                         | ·   |
|         | 12 0.0087900                         | 31.13.78.1     | .7                  | 10,100,22        | 5.186         | TCP                            | 1464     | 64 [TCP segment of a reassembled PDU]                                                         |     |
|         | 13 0.0088340                         | 10.100.225     | 5.186               | 31.13.78.        | 17            | TCP                            | 54       | 54 50656-443 [ACK] seg=1 Ack=7051 win=258 Len=0                                               |     |
|         | 14 0.0119090                         | 31.13.78.1     | 7                   | 10.100.22        | 5.186         | TCP                            | 1464     | 64 [TCP segment of a reassembled PDU]                                                         |     |
|         | 15 0.0119110                         | 31.13.78.1     | 7                   | 10.100.22        | 5.186         | TCP                            | 1464     | 64 [TCP segment of a reassembled PDU]                                                         |     |
|         | 16 0.0119700                         | 0 10. 100. 225 | 5.186               | 31.13.78.        | 17            | TCP                            | 54       | 54 50656-443 [ACK] Seg=1 Ack=9871 win=258 Len=0                                               |     |
|         | 17 0.0170090                         | 31.13.78.1     | 7                   | 10,100,22        | 5.186         | TCP                            | 1464     | 64 [TCP segment of a reassembled PDU]                                                         |     |
|         | 18 0.0170110                         | 31.13.78.1     | 7                   | 10.100.22        | 5.186         | TCP                            | 1464     | 64 [TCP segment of a reassembled PDU]                                                         |     |
|         | 19 0.0170120                         | 31.13.78.1     | .7                  | 10.100.22        | 5.186         | TCP                            | 1464     | 64 [TCP segment of a reassembled PDU]                                                         |     |
|         | 20 0.0170760                         | 010.100.225    | 5.186               | 31.13.78.        | 17            | TCP                            | 54       | 54 50656-443 [ACK] Seg=1 Ack=14101 Win=258 Len=0                                              |     |
|         | 21 0.0191630                         | 31.13.78.1     | 7                   | 10.100.22        | 5.186         | TCP                            | 1464     | 64 [TCP segment of a reassembled PDU]                                                         |     |
|         | 22 0.0191650                         | 31.13.78.1     | 7                   | 10.100.22        | 5.186         | TCP                            | 1464     | 64 [TCP segment of a reassembled PDU]                                                         |     |
|         | 23 0.0192230                         | 0 10.100.225   | 5.186               | 31.13.78.        | 17            | TCP                            | 54       | 54 50656→443 [ACK] Seq=1 Ack=16921 win=258 Len=0                                              |     |
| <       |                                      |                |                     |                  |               |                                |          |                                                                                               |     |
|         | ama 10, 1464                         | hates on w     | ine (117            | 10 bd#c) -       | 464           |                                | and (11) | 11712 Hits) on interface 2                                                                    |     |
|         | ame IU: 1404                         | bytes on w     | ne (II/.            | (00.80.48        | 1404 Dyt      | a) Deti                        | Litoon   |                                                                                               |     |
|         | ternet Broto                         | c. compex_     | 4 Enci              | 21 12 70         | 7 (21 1       | a), DSL.<br>2 70 17)           | Det      | 10 100 255 165 (10 100 255 166)                                                               |     |
| C Tr    | anemicsion Co                        | ontrol Prot    | acol Er             | C Port: 44       | (1/2)         | Det Bor                        | t · 5065 | 556 (50656) Son 2021 Act 1 Len: 1410                                                          |     |
|         | cure Sockets                         | Laver          |                     | C 10/C1 44.      | (443);        | 000 101                        |          | 55 (5055), 541 Lott, Ack 1, Lon 1425                                                          |     |
|         |                                      |                |                     |                  |               |                                |          |                                                                                               |     |
|         |                                      |                |                     |                  |               |                                |          |                                                                                               |     |
|         |                                      |                |                     |                  |               |                                |          |                                                                                               |     |
| 0000    | 2c d0 5a c0                          | c6 96 00       | 80 48 2             | 2 cf fa 08       | 00 45 0       | 0 ,.Z.                         | н".      | d"Е.                                                                                          |     |
| 0010    | 05 aa d9 28                          | 40 00 50       | 06 †2 e             | 8 11 0d 4e       | 11 0a 6       | 4(                             | a.p      | 2N.d                                                                                          |     |
| 0020    | 02 15 60 44                          |                | a3 49 1             | 1 50 03 b9       | 6a 75 6       | 7                              |          |                                                                                               |     |
| 0040    | 84 5a ea 96                          | 37 cd 85       | 22 26 2             | e c3 00 7b       | cf 1d 1       | 1 .z                           | 7 &      | ······································                                                        |     |
|         |                                      | CD CE 0C       |                     | E 00 EC 03       |               | E                              |          | V OT                                                                                          |     |

| *6 interfaces [Wireshark 1.12.7 (v1.12.7-0-g7fc8978 from master-1.12) | 1                                                           | - 0 ×               |
|-----------------------------------------------------------------------|-------------------------------------------------------------|---------------------|
| Eile Edit View Go Capture Analyze Statistics Telephony Io             | pols Internals Help                                         |                     |
| ◎ ◎ 🚄 🗮 🔬   📄 🖺 🗶 😂    🔶 🔶 🐼                                          | ±   ■ ■   0, 0, 0, 17   ¥ M ® %   11                        |                     |
| Filter: tcp.stream eq 2                                               | Expression Clear Apply Save                                 |                     |
| No. Time Source Destination                                           | Protocol Length Info                                        | ^                   |
| 769 1.49498900 10.100.225.186 31.13.78.17                             | TCP 54 50656-443 [ACK] Seq=1 Ack=644371 Win=258 Len=0       |                     |
| 770 1.53462600 10.100.225.140 10.100.239.2                            | UDP 433 Source port: 64538 Destination port: 6866           |                     |
| 771 1.53896300 31.13.78.17 10.100.225.1                               | .86 TCP 1464 [TCP segment of a reassembled PDU]             |                     |
| 772 1.53896400 31.13.78.17 10.100.225.1                               | .86 TCP 1464 [TCP segment of a reassembled PDU]             |                     |
| //3 1.53896600 31.13./8.1/ 10.100.225.1                               | .86 TCP 1464 [TCP segment of a reassembled PDU]             |                     |
| 774 1.53896700 31.13.78.17 10.100.225.1                               | 86 ICP 1464 [ICP segment of a reassembled PDU]              |                     |
| 775 1.53897500 31.13.78.13 10.100.225.1                               | .80 ICP 34443+30/01 [ACK] Seq=1 ACK=318 WIN=13300 Len=0     |                     |
| 777 1 53897700 31 13 78 17 10 100 225 1                               | 16 TCP 1464 TCP sequent of a reassabled Pull                |                     |
| 778 1, 53897900 31, 13, 78, 17 10, 100, 225, 1                        | 86 TCP 1464 [TCP segment of a reassembled PDu]              |                     |
| 779 1, 53898000 31, 13, 78, 17 10, 100, 225, 1                        | 86 TCP 1464 [TCP segment of a reassembled PDU]              |                     |
| 780 1.53915900 10.100.225.186 31.13.78.17                             | TCP 54 50656-443 [ACK] seg=1 ACk=654241 win=258 Len=0       |                     |
| 781 1.54146200 10.100.225.186 31.13.78.13                             | TLSv1.2 105 Change Cipher Spec, Encrypted Handshake Message |                     |
| 782 1.54521300 10.100.225.186 31.13.78.13                             | TLSv1.2 211 [SSL segment of a reassembled PDU]              |                     |
| 783 1.57348100 31.13.78.17 10.100.225.1                               | .86 TCP 1464 [TCP segment of a reassembled PDU]             |                     |
| 784 1.57348200 31.13.78.17 10.100.225.1                               | .86 TCP 1464 [TCP segment of a reassembled PDU]             |                     |
| 785 1.57348300 31.13.78.17 10.100.225.1                               | .86 S5Lv2 1464 Encrypted Data                               |                     |
| 786 1.57348400 31.13.78.17 10.100.225.1                               | .86 TCP 1464 [TCP segment of a reassembled PDU]             |                     |
| 787 1.57348500 31.13.78.17 10.100.225.1                               | .86 TCP 1464 [TCP segment of a reassembled PDU]             |                     |
| 788 1.57348600 31.13.78.17 10.100.225.1                               | .86 SSLv2 1464 Encrypted Data                               |                     |
| 789 1.57349000 31.13.78.17 10.100.225.1                               | .86 TCP 1464 [TCP segment of a reassembled PDU]             |                     |
| /90 1.5/349100 31.13./8.13 10.100.225.1                               | 86 TLSV1.2 135 [SSL segment of a reassembled PDU]           |                     |
| /91 1.5/349100 31.13./8.13 10.100.225.1                               | 86 SSL 92 [SSL segment of a reassembled PDU]                | Ŷ                   |
| <                                                                     |                                                             | >                   |
| I Frame 776: 200 bytes on wire (1600 bits), 200 b                     | bytes captured (1600 bits) on interface 3                   |                     |
| Ethernet II, Src: Compex_22:cf:fa (00:80:48:22:                       | cf:fa), Dst: LiteonTe_c0:c6:96 (2c:d0:5a:c0:c6:96)          |                     |
| Internet Protocol Version 4, Src: 31.13.78.13 (                       | (31.13.78.13), Dst: 10.100.225.186 (10.100.225.186)         |                     |
| ⊞ Transmission Control Protocol, Src Port: 443 (4                     | 43), Dst Port: 50701 (50701), Seq: 1, Ack: 518, Len: 146    |                     |
| B Secure Sockets Layer                                                |                                                             |                     |
|                                                                       |                                                             |                     |
| <                                                                     |                                                             | >                   |
| 0000 2c d0 5a c0 c6 96 00 80 48 22 cf fa 08 00                        | 45 00 ,.Z H"E.                                              | ^                   |
| 0010 00 ba 68 62 40 00 50 06 68 a3 11 0d 4e 0d                        | 0a 64hb@.P. hN. d<br>50 18                                  |                     |
| Examp (200 histor) Decompted SSI record (16 histor)                   |                                                             | ÷                   |
| Ella "Chillean Einh Ann Data i anni Tamaniu Daalusta 2204 Dia         |                                                             | Desfile: Default    |
| rite: C:\Oseis\rian\AppData\Local\Temp\W Packets: 2294 - Dis          | prayetti 2234 (100/078) - Droppedi to (0/078)               | Prome: Derault      |
| ノ · · · · · · · · · · · · · · · · ·                                   |                                                             | へ 🖭 🌈 🕼 📮 📟 🛛 12.37 |

| 4            | 6 interfa          | ices [Wii      | reshark 1      | .12.7 (v1.12.7     | 7-0-g7fc89        | 78 from        | m master   | r-1.12)]           |                 |                    |           |           |         |        |      |             |       |           |       |           |         |     |              | -   | ٥   | $\times$ |   |
|--------------|--------------------|----------------|----------------|--------------------|-------------------|----------------|------------|--------------------|-----------------|--------------------|-----------|-----------|---------|--------|------|-------------|-------|-----------|-------|-----------|---------|-----|--------------|-----|-----|----------|---|
| <u>F</u> ile | Edit               | View (         | <u>io C</u> ap | ture <u>A</u> naly | ze <u>S</u> tatis | tics 7         | ſelephon   | ny <u>T</u> ools   | s <u>I</u> nter | rnals <u>H</u> elp |           |           |         |        |      |             |       |           |       |           |         |     |              |     |     |          |   |
| ۰            | 0 🥖                | ( 🔳 🖌          | ( ) 🖻          | 🗎 🗶 (              | 2   🤇             | <b>\</b>       | ۵          | ·<br>·             |                 |                    |           | Q 🖭       | 1       | ¥ 🖪    | *    | 120         |       |           |       |           |         |     |              |     |     |          |   |
| Filte        | r: tcp.s           | stream eo      | 12             |                    |                   |                |            |                    | $\sim$          | Expression         | . Clear   | Apply     | Save    |        |      |             |       |           |       |           |         |     |              |     |     |          |   |
| No.          | Ti                 | me             | Sou            | rce                |                   | Des            | tination   |                    |                 | Protocol           | Length    | Info      |         |        |      |             |       |           |       |           |         |     |              |     |     | -        | ^ |
|              | 769 1              | .49498         | 900 10         | .100.225.          | .186              | 31             | .13.78     | 3.17               |                 | TCP                | 54        | 50650     | 5→443   | [ACK]  | Seq  | =1 Ack=6443 | 71 Wi | n=258 Le  | en=0  |           |         |     |              |     |     |          |   |
|              | 770 1              | . 53462        | 600 10         | .100.225.          | .140              | 10             | .100.2     | 239.255            | 5               | UDP                | 433       | Sourd     | ce por  | t: 645 | 538  | Destinatio  | n por | t: 6866   |       |           |         |     |              |     |     |          |   |
|              | 771 1              | . 53896        | 300 31         | .13.78.17          | 2                 | 10             | .100.2     | 225.186            | 5               | TCP                | 1464      | LTCP      | segme   | nt of  | a r  | eassembled  | PDU   |           |       |           |         |     |              |     |     |          |   |
|              | //2 1              | . 53896        | 400 31         | .13.78.17          |                   | 10             | .100.2     | 225.186            | 2               | TCP                | 1464      | LTCP      | segme   | nt of  | a r  | eassembled  | PDU   |           |       |           |         |     |              |     |     |          |   |
|              | 774 1              | . 53896        | 700 31         | 12.70.1            | /                 | 10             | .100.2     | 225.180            | -               | TCP                | 1464      | [TCP      | segme   | nt or  | ar   | eassembled  | PDUJ  |           |       |           |         |     |              |     |     |          |   |
|              | 775 1              | 53890          | F00 31         | 12 70 13           | /<br>>            | 10             | 100.2      | 225.180            | 5               | TCP                | 1404      | LICP      | Segme   |        | d r  | -1 Ack E19  | PD0j  | 5260 L or |       |           |         |     |              |     |     |          |   |
|              | 776 1              | 52807          | 700 21         | 12 79 13           | 2                 | 10             | 100.2      | 23.100             | 5               | TLEVI 1            | 200       | 443+.     | n Hol   |        | Seq  | e Ciphor Sn |       | DSOU LEI  | u=0   | hako Moc  | 5 3 6 9 |     |              |     |     |          |   |
|              | 777 1              | . 53897        | 700 31         | 13.78.13           | 7                 | 10             | 100.2      | 25.186             | 5               | TCP                | 1464      | Гтср      | seame   | nt of  | ar   | eassembled  | PDU1  | ici ypeee | manas | nurce mes | Juge    |     |              |     |     |          |   |
|              | 778 1              | 53897          | 900 31         | 13.78.13           | 7                 | 10             | 100.2      | 25.186             | 5               | TCP                | 1464      | [TCP      | segme   | nt of  | ar   | eassembled  | PDUI  |           |       |           |         |     |              |     |     |          |   |
|              | 779 1              | . 53898        | 000 31         | .13.78.17          | 7                 | 10             | .100.2     | 25,186             | 5               | TCP                | 1464      | ГТСР      | segme   | nt of  | ar   | eassembled  | PDU   |           |       |           |         |     |              |     |     |          |   |
|              | 780 1              | . 53915        | 900 10         | .100.225.          | 186               | 31             | .13.78     | 3.17               |                 | TCP                | 54        | 50650     | 5→443   | [ACK]  | Seq  | =1 Ack=6542 | 41 wi | n=258 Le  | n=0   |           |         |     |              |     |     |          |   |
|              | 781 1              | . 54146        | 200 10         | .100.225.          | .186              | 31             | .13.78     | 3.13               |                 | TLSV1.2            | 105       | chang     | ge cip  | her sp | bec, | Encrypted   | Hands | hake Mes  | sage  |           |         |     |              |     |     |          |   |
|              | 782 1              | .54521         | 300 10         | .100.225.          | .186              | 31             | .13.78     | 3.13               |                 | TLSv1.2            | 211       | [SSL      | segme   | nt of  | a r  | eassembled  | PDU]  |           | -     |           |         |     |              |     |     |          |   |
|              | 783 1              | . 57348        | 100 31         | .13.78.17          | 7                 | 10             | .100.2     | 225.186            | 5               | TCP                | 1464      | [TCP      | segme   | nt of  | a r  | eassembled  | PDU]  |           |       |           |         |     |              |     |     |          |   |
|              | 784 1              | . 57348        | 200 31         | .13.78.17          | 7                 | 10             | .100.2     | 225.186            | 5               | TCP                | 1464      | [TCP      | segme   | nt of  | a r  | eassembled  | PDU]  |           |       |           |         |     |              |     |     |          |   |
|              | 785 1              | . 57348        | 300 31         | .13.78.17          | 7                 | 10             | .100.2     | 225.186            | 5               | SSLV2              | 1464      | Encry     | /pted   | Data   |      |             |       |           |       |           |         |     |              |     |     |          |   |
|              | 786 1              | .57348         | 400 31         | .13.78.17          | 7                 | 10             | .100.2     | 225.186            | 5               | TCP                | 1464      | [TCP      | segme   | nt of  | a r  | eassembled  | PDU]  |           |       |           |         |     |              |     |     |          |   |
|              | 787 1              | . 57348        | 500 31         | .13.78.17          | 7                 | 10             | .100.2     | 225.186            | 5               | TCP                | 1464      | [TCP      | segme   | nt of  | a r  | eassembled  | PDU]  |           |       |           |         |     |              |     |     |          |   |
|              | 788 1              | . 57348        | 600 31         | .13.78.17          | 7                 | 10             | .100.2     | 225.186            | 5               | SSLV2              | 1464      | Encry     | /pted   | Data   |      |             |       |           |       |           |         |     |              |     |     |          |   |
|              | 789 1              | . 57349        | 000 31         | .13.78.17          | 7                 | 10             | .100.2     | 225.186            | 5               | TCP                | 1464      | LTCP      | segme   | nt of  | a r  | eassembled  | PDU   |           |       |           |         |     |              |     |     |          |   |
|              | 790 1              | . 5/349        | 100 31         | .13./8.1           | 3                 | 10             | .100.2     | 225.186            | 0               | TLSV1.2            | 135       | LSSL      | segme   | nt of  | a r  | eassembled  | PDU   |           |       |           |         |     |              |     |     |          |   |
|              | 791 1              | . 5/ 349       | 100 31         | .13./8.1           | 5                 | 10             | .100.2     | 225.180            | 2               | SSL                | 92        | LSSE      | segme   | nt or  | a r  | eassembled  | PDUJ  |           |       |           |         |     |              |     | _   | `        | 1 |
| <            |                    |                |                |                    |                   |                |            |                    |                 |                    |           |           |         |        |      |             |       |           |       |           |         |     |              |     |     | >        |   |
| E F          | rame 🛛             | 788: 1         | 464 by         | tes on w           | ire (11           | 712            | bits),     | , 1464             | bytes           | s captur           | ed (11    | 712 k     | oits) ( | on int | erf  | ace 3       |       |           |       |           |         |     |              |     |     | ~        | 5 |
| 1 E          | thern              | et II,         | Src:           | Compex_2           | 2:cf:fa           | a (00          | :80:48     | 8:22:cf            | f:fa)           | , Dst: L           | iteonT    | e_c0:     | c6:96   | (2c:c  | 0:5  | a:c0:c6:96) |       |           |       |           |         |     |              |     |     |          | 4 |
| • I          | ntern              | et Pro         | tocol          | Version            | 4, Src            | : 31.          | 13.78.     | .17 (31            | 1.13.7          | 78.17),            | Dst: 1    | 0.100     | ).225.3 | 186 (1 | .0.1 | 00.225.186) |       |           |       |           |         |     |              |     |     | ~        | 1 |
| <            |                    |                |                |                    |                   |                |            |                    |                 |                    |           |           |         |        |      |             |       |           |       |           |         |     |              |     |     | >        |   |
| 000          | 0 26               | d0 5a          | c0 c6          | 96 00 8            | 0 48              | 22 cf          | fa 08      | 8 00 4             | 5 00            | 7                  | н"        | F         |         |        |      |             |       |           |       |           |         |     |              |     |     |          |   |
| 001          | 0 05               | aa db          | 0a 40          |                    |                   | 06 If          | 0d 46      | e 11 0a            | a 64            | @.                 |           |           |         |        |      |             |       |           |       |           |         |     |              |     |     | -        |   |
| 002          | 0 e1               | ba 01          | bb c5          | e0 78 c            |                   | 82 4f          | 8c e7      | 7 86 50            | 0 10            | · · · · · ·        |           |           |         |        |      |             |       |           |       |           |         |     |              |     |     |          |   |
| 001          |                    | 13 /a<br>52 27 | e2 1           | 00 94 0<br>6c 24 5 | 2 99              | 41 10<br>d7 d5 | 15 02      | 9 da di<br>a ee 50 | 2 a8<br>9 b5    | · z>               | A.<br>\$2 |           |         |        |      |             |       |           |       |           |         |     |              |     |     |          |   |
| 005          | 0 96               | 3e 22          | 03 87          | 53 b0 6            | 5 5e              | 42 56          | 52 eq      | d d5 7             | 2 6d            | .>"s               | e ^B\     | R ri      |         |        |      |             |       |           |       |           |         |     |              |     |     |          |   |
| 006          | 0 <mark>6</mark> b | a5 f7          | 8b f2          | b9 d4 0            | 0 11              | e9 1a          | 11 80      | e 1a do            | с бс            | k                  |           |           | 1       |        |      |             |       |           |       |           |         |     |              |     |     | ~        | • |
| Fran         | ne (1464           | bytes)         | Reassem        | bled TCP (44       | 107 bytes)        |                |            |                    |                 |                    |           |           |         |        |      |             |       |           |       |           |         |     |              |     |     |          |   |
| 0            | Fram               | ne (frame      | ), 1464 by     | tes                |                   | Pac            | :kets: 229 | 94 - Displa        | ayed: 22        | 94 (100,0%)        | ·Dropp    | ed: 0 (0, | 0%)     |        |      |             |       |           |       |           |         | Pr  | ofile: Defa  | ult |     |          | Ĩ |
|              | Q                  | ([])           | е ।            | <b>Ê</b>           | XI 🛛              | w              | 0          | 9                  |                 | <u> </u>           |           |           |         |        |      |             |       |           |       |           |         | ^ 1 | <b>( 4</b> ) | ₹ 🔳 | 12. | 38       |   |
|              |                    |                |                |                    |                   |                |            |                    |                 |                    |           |           |         |        |      |             |       |           |       |           |         |     |              |     |     | _        | - |

| <b>a</b> *6 | interfaces [Wireshark 1.12.7 (v1.12.7-0-g7fc8978 from master-1.12)]                                                                                                    |          | -                        | o ×   |
|-------------|----------------------------------------------------------------------------------------------------|----------|--------------------------|-------|
| Eile        | <u>Edit View Go Capture Analyze Statistics Telephony</u> <u>I</u> ools <u>I</u> nternals <u>H</u> elp                                                                                                   |          |                          |       |
| 0           | ◉ ∡ ■ ゑ   ⊨ 🗎 X 超   ٩, ቀ ቀ 🎝 7 👱   🔲 🖬   9, 9, 9, 17   ₩ 18 🥦 %                                                                                                    | . 🛱      |                          |       |
| Filter:     | tcp.stream eq 6 Expression Clear Apply Save                                                                                                    |          |                          |       |
| No.<br>15   | Follow TCP Stream (tcp.stream eq 6) —                                                                                                    | $\Box$ × | n=2321 Len=1             | ^     |
| 15          | -Stream Content                                                                                                    |          | n=3224 Len=0 SLE=1 SRE=2 |       |
| 16          | .GET /pub/firefox/releases/47.0.1/update/win32/en-US/firefox-47.0.1.complete.mar                                                                                                    | ~        | win=3258 Len=0           |       |
| 16          | Host: download.cdn.mozilla.net                                                                                                    |          | PDU]                     |       |
| 16          | User-Agent: Mozilla/5.0 (Windows NT 10.0; WOW64; rv:43.0) Gecko/20100101 Firefox/4<br>Accept: text/html.application/xhtml+xml.application/xml:g=0.9.*/*;g=0.8                                           | 43.0     | PDU]                     |       |
| 16          | Accept-Language: en-US, en; q=0.5                                                                                                    |          | PDU]                     |       |
| 16          | If-Range: "05ef18d7946a50cb36dd5b120dd526bf"                                                                                                    |          | PDU]                     |       |
| 16          | Connection: keep-allve                                                                                                    |          | PDU]                     |       |
| 16          | HTTP/1.1 206 Partial Content                                                                                                    |          | 95 Win=2321 Len=0        |       |
| 16          | x-amz-replication-status: COMPLETED                                                                                                    |          | PDUJ                     |       |
| 16          | Last-Modified: Tue, 28 Jun 2016 12:54:02 GMT                                                                                                    |          | PDU]                     |       |
| 16          | ETag: "Osef18d/946aSOCD36ddSb120ddS26bf"<br>Accept-Ranges: bytes                                                                                                    |          | PDU]                     |       |
| 16          | Server: AmazonS3<br>X-Amz-cf-Td: NP1z34odUON8TaN769bi V2bv1kGBVdbTHU9h77wb7CUbFT-UTCCFbA==                                                                                                    |          | PDU]                     |       |
| 16          | Date: Mon, 19 Sep 2016 05:24:15 GMT                                                                                                    |          | 555 win=2321 Len=0       |       |
| 16          | Content-Length: 300000                                                                                                    |          | PDUJ                     |       |
| 16          | Connection: keep-alive                                                                                                    |          | PDU]                     |       |
| 16          | \$\$.j./.9JJs5&.M\D? <y.qyjfti:<br>B 1.8h 6 7.3.3 44 yp +`P 7 5 off#1e 1.0.0\</y.qyjfti:<br>                                                                                                    |          | PDU]                     | ~     |
| <           | \$.xLNu.qp8E.5.,7.8\.                                                                                                    |          |                          | >     |
| E Fr        | ^4.8!,GjjSLQ                                                                                                    |          |                          | ^     |
|             | \.tJ*bl.'d.7.Z)r7ACG.=g2.X.#L.ZSS#=LW.†(XQ=.\$<br>nb.&.{'QfXe1.b.a\$&.FT                                                                                                    | 🗸        | 148.34)                  | *     |
| < 0000      | Entire conversation (300914 bytes)                                                                                                    | ~        |                          | >     |
| 0010        | <u>Find</u> Save <u>As</u> <u>Print</u> O ASCII O EBCDIC O Hex Dump O C Arrays                                                                                                    | Raw      |                          | Î     |
| 0040        | Help Filter Out This Stream                                                                                                    | Close    |                          |       |
| 0070        | / 8 20 34 37 22 30 22 31 22 03 01 00 70 00 03 74 x-47.0.1.Comptet<br>65 22 6d 61 72 20 48 54 54 50 2f 31 22 31 0d 0a e.mar HT TP/1.1<br>48 6f 73 74 72 00 46 6f 77 66 6f 6f 164 06 0.0.000 do wolland c |          | ,                        | ~     |
| 0 💅         | File: "C:\Users\Fiah\AppData\Local\Temp\w Packets: 2294 · Displayed: 292 (12,7%) · Dropped: 0 (0,0%)                                                                                                    |          | Profile: Default         |       |
|             | 오 따 e 📄 🛍 🕸 😰 🗾 🥥 🔅 📶 🔤                                                                                                    |          | へ 🗐 🌾 ሳ 🚍                | 12.41 |

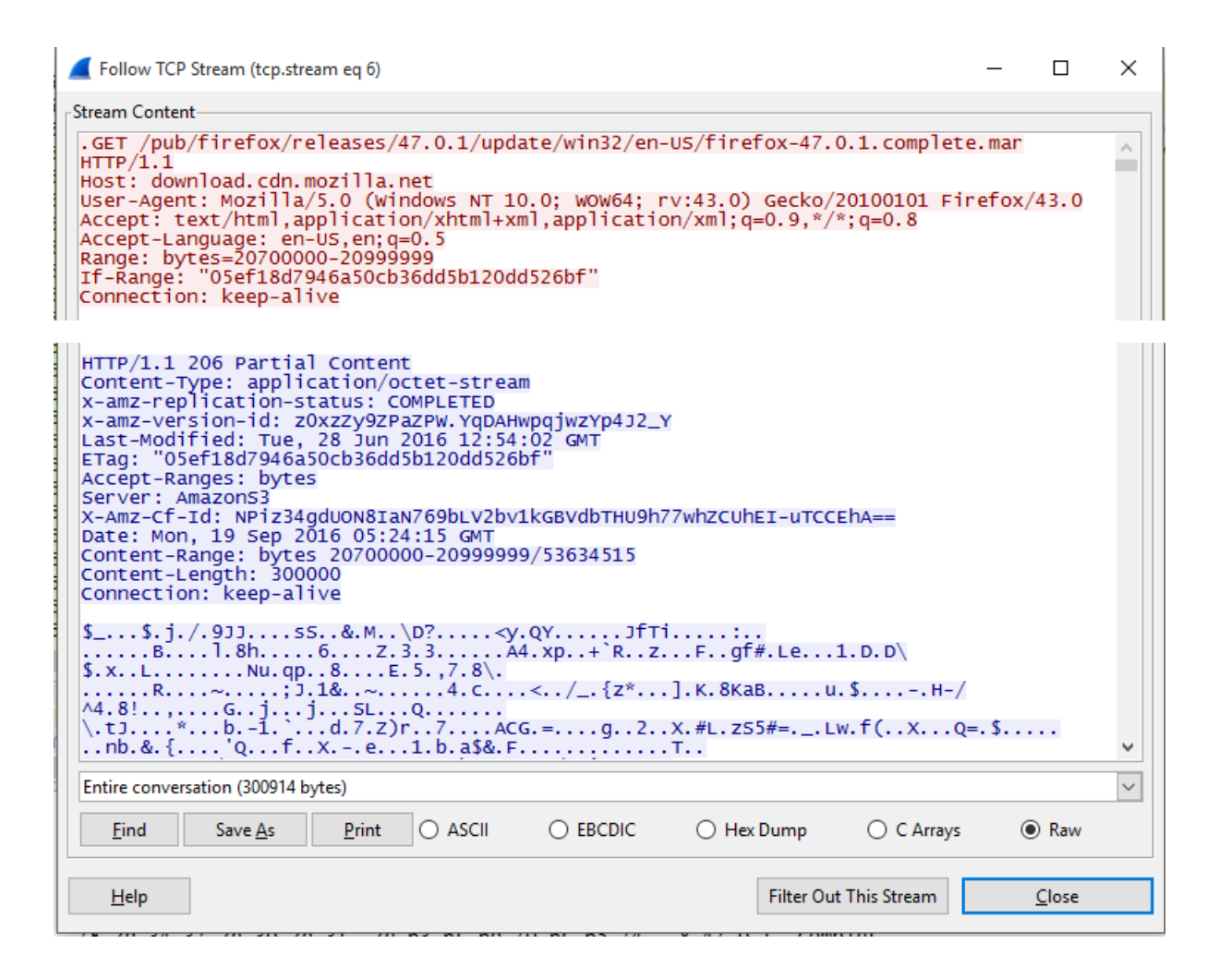

### Analisis :

Wireshark digunakan untuk menganalisis paket inbound dan outbound dari sistem kita. kita gunakan untuk memantau permintaan GET dan POST yang sedang dikirim dari mesin kita. Ini membantu kita menganalisis data yang tepat yang sedang dikirim ke situs web tertentu. paket mulai dapat ditangkap dan kita dapat melihat mereka di jendela Wireshark. Amati protokol paket, wireshark memberitahu kita apa protokol yang digunakan untuk mentransfer paket. Ini membantu kita menyaring mana paket yang kita butuhkan dan meninggalkan sisanya. Sekarang kita menemukan GET dan POST paket (yang mengikuti protokol HTTP) kita perlu mengatur filter yang sesuai. Perhatikan kotak filter teks. Kita ketik **http.request.method == GET atau http.request.method == POST** dan tekan enter. kita dapat menyimpannya untuk penggunaan selanjutnya juga, sehingga kita tidak perlu mengingat setiap kali kita ingin menyaring paket.

Klik kanan pada paket yang kita ingin menganalisis dan klik pada Follow TCP Stream. Sebuah jendela baru akan terbuka dengan semua rincian data yang dikirim dan diterima. Untuk lebih akurat, permintaan yang dikirim dan respon diterima. Yang kita pilih mungkin sekali berbeda tetapi dasar-dasar tetap sama.

GET menunjukkan metode yang digunakan (GET atau POST) URL menunjukkan URL yang permintaan sedang dikirim.

Protokol dalam hal ini jelas akan HTTP. Hal ini juga menunjukkan yaitu Jika diubah adalah salah satu pesan header, ini menunjukkan bahwa permintaan ini hanya untuk memeriksa apakah URL tersebut dimodifikasi sejak waktu yang ditentukan.

Seperti yang kita lihat dalam pesan Response semua kita kembali adalah Not Modified User Agent berisi informasi tentang browser yang digunakan. Referer menunjukkan URL dari mana permintaan itu disebut. Terima-Encoding juga merupakan salah satu dari header pesan yang menunjukkan metode encoding yang berbeda yang dapat diterjemahkan oleh browser dari mana permintaan sedang dikirim. Cookie berisi data yang disimpan dalam cookie browser kita saat ini. Kita dapat membaca respon dengan cara yang sama HTTP menunjukkan protokol versi yang digunakan. 304 adalah kode status Not Modified. Anda dapat menemukan semua kode status HTTP Tanggal menunjukkan waktu selama respon yang dihasilkan. Jadi sekarang kita tahu bagaimana menganalisis paket menggunakan Wireshark.